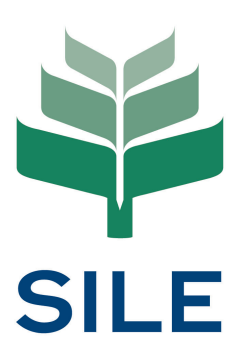

# Practice Training Period Online Portal User Guide (Phase 1)

#### Contents

| 1. Registration of Account Administrator           | 3  |
|----------------------------------------------------|----|
| 2. Registration of Supervising Solicitor's Profile | 10 |
| 3. Registration of a Practice Training Contract    | 19 |

### Introduction

The Singapore Institute of Legal Education ("**the Institute**") Practice Training Period Online Portal ("**PTP Online Portal**") is currently operating in its Early Access phase. As the system is still undergoing refinement, users may experience software bugs or unexpected system behaviour.

We thank you for your understanding and encourage you to report any errors or irregularities encountered to it.support@sile.edu.sg. Your feedback is very important to help improve the system.

#### **Revision History**

| Revision | Date       | Author(s)      | Description                  |
|----------|------------|----------------|------------------------------|
| 0.1.0    | 2025/05/13 | MK, CC, LP, DT | Early Access Phase 1 Release |

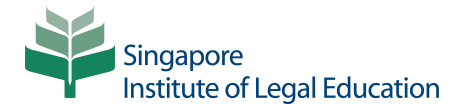

## **Overview (Phase 1)**

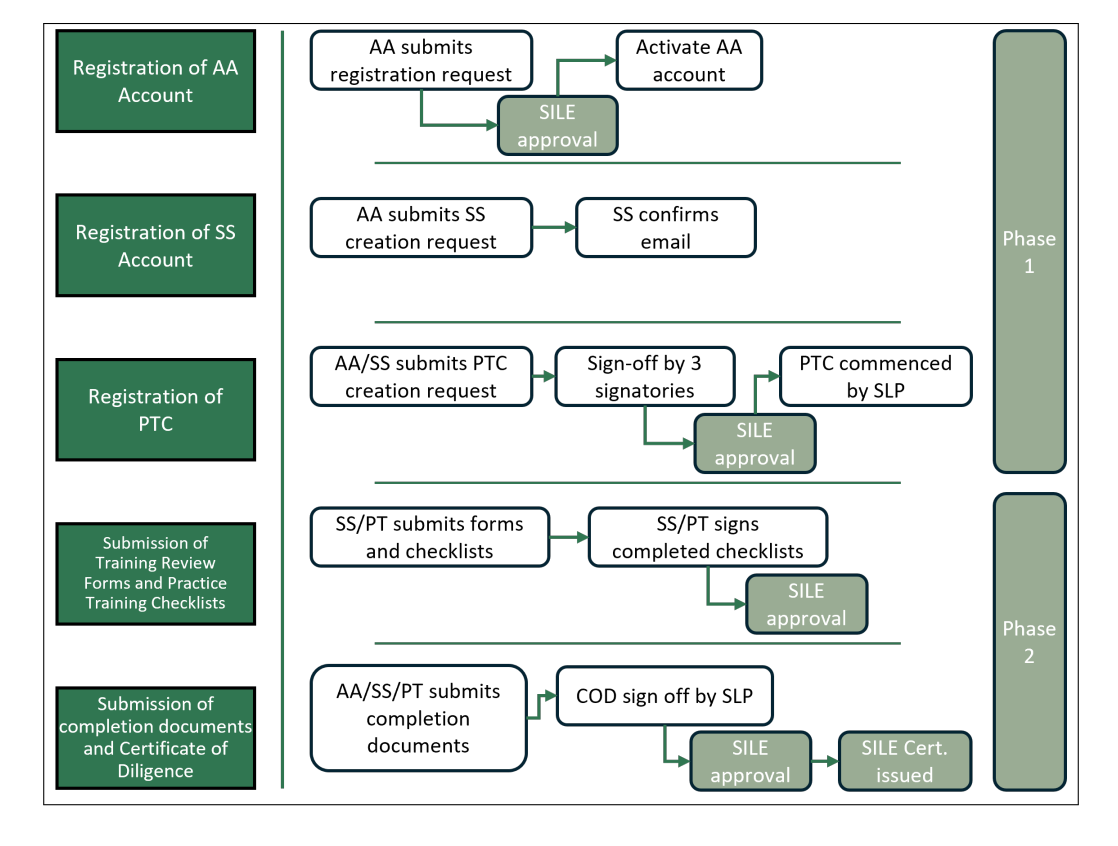

### List of Abbreviations

| AA . | <br>Account Administrator      |
|------|--------------------------------|
| PT.  | <br>Practice Trainee           |
| PTC  | <br>Practice Training Contract |
| PTP  | <br>Practice Training Period   |
| SLP  | <br>Singapore Law Practice     |
| SS . | <br>Supervising Solicitor      |

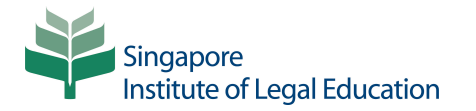

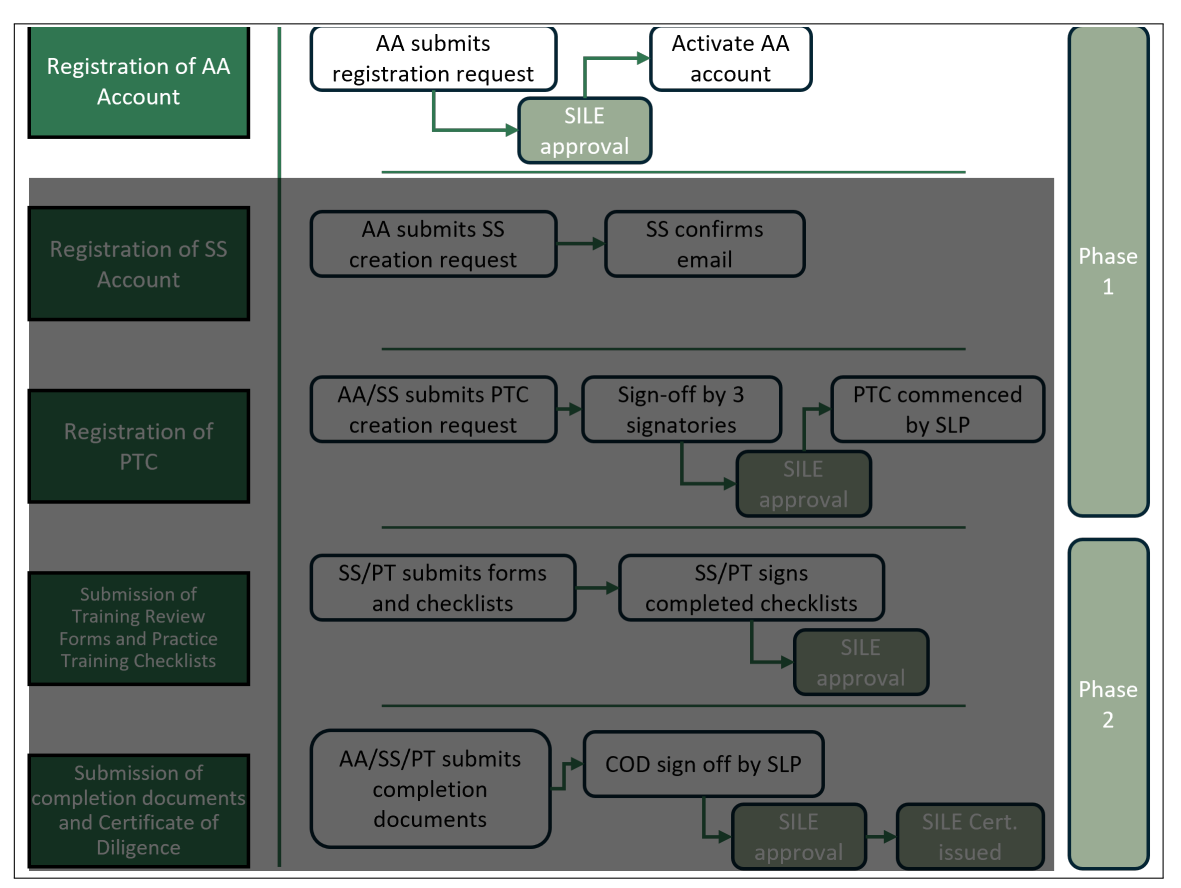

# 1. Registration of Account Administrator

The Account Administrator serves as the master user for the PTP Online Portal. As the Account Administrator, you will have full access to the portal, allowing you to manage Practice Training Contracts, create and update Supervising Solicitor Profiles, and oversee all processes related to the practice training period. The following steps outline the process for creating an Administrator Account.

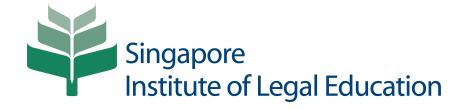

| Online Portal                                                                                                    |                            |
|----------------------------------------------------------------------------------------------------|----------------------------|
| The Singapore Institute of Legal Education's Practice Training Period Online<br>Portal ("PTP Online Portal") is a digital platform which enables Singapore    | Email Address              |
| aw practices and practice trainees to register practice training contracts and                                                                                | Enter your email address   |
| nanage the submission of documents as may be required under Practice<br>Fraining Period Guidelines 2024.                                                      | Password                   |
|                                                                                                    | Enter your password        |
| With effect from 14 May 2025, new applications to register practice training<br>contracts must be submitted via the PTP Online Portal.                        | Role                       |
| or more information about the practice training period requirements, please                                                                                   | Lev Select your role       |
| risit our website at www.sile.edu.sg or refer to the Practice Training Period<br>Guidelines 2024.                                                             | □ Remember me              |
| The PTP Online Portal User Guide (last updated 14 May 2025) ("User                                                                                            | LOGIN                      |
| Guide") can be accessed here. Please note that the Institute may update the<br>Jser Guide at any time without prior notice, as part of our oneoing efforts to | Forgot your password?      |
| nhance and improve the system. Users are encouraged to review the User                                                                                        | OR                         |
| sure perioreary.                                                                                                    | Don't have an account yet? |
|                                                                                                    | REGISTER NOW               |

Step 1. Click on "Register Now" button. Navigate to the PTP Online Portal log in page and click on the "Register Now" button.

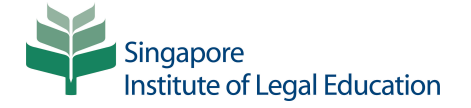

| lease complete the following re          | gistration form with accurate information                                                                                      |  |
|------------------------------------------|----------------------------------------------------------------------------------------------------|--|
| dministrator's Login Deta                | ils                                                                                                    |  |
| Email Address                            |                                                                                                    |  |
|                                          | Use the email address registered with Singpass.                                                                                |  |
| Mobile No.                               |                                                                                                    |  |
| WODIE NO.                                | Ensure the mobile/phone number matches the one registered with SingPass.                                                       |  |
| Password                                 |                                                                                                    |  |
|                                          | Create a password with at least 8 characters, including 1 uppercase letter and 1 special symbol.                               |  |
| Confirm Password                         |                                                                                                    |  |
|                                          | Re-enter the password to confirm.                                                                                              |  |
| ingapore Law Practice De                 | tails                                                                                                    |  |
| Name of Singapore Law                    | Tune to search or click arrow to view all                                                                                      |  |
| Practice *                               | Select the name of your Singapore Law Practice from the drop-down menu                                                         |  |
| Authorisation Letter                     | ATTACH                                                                                                    |  |
|                                          | Please upload an authorisation letter endorsed by the Singapore Law Practice.                                                  |  |
|                                          | Download sample authorisation letters by Law Practice type:                                                                    |  |
|                                          | Letter-of-Authorisation-for-SILE-Portal-Partnerships-and-Law-Corporations-For-Director-or-Partner-of-<br>the-Firm.docx         |  |
|                                          | Letter-of-Authorisation-for-SILE-Portal-Partnerships-and-Law-Corporations-For-Representative-of-the-<br>Firm.docx              |  |
|                                          | 🚮 Letter-of-Authorisation-for-SILE-Portal-Sole-Proprietor-Sole-Director-Sole-Partner-With-No-<br>Representative.docx           |  |
|                                          | Letter-of-Authorisation-for-SILE-Portal-for-Sole-Proprietor-Sole-Director-Sole-Partner-For-<br>Representative-of-the-Firm.docx |  |
|                                          |                                                                                                    |  |
| ersonal Details                          |                                                                                                    |  |
| Full Name of Administrator               |                                                                                                    |  |
|                                          | Enter the administrator's full name as per NRIC / FIN.                                                                         |  |
| Last 4 Characters of NRIC /              |                                                                                                    |  |
| FIN No.                                  | Enter the last 4 characters of the Administrator's NRIC/FIN.                                                                   |  |
| Correspondence Email /<br>Business Email |                                                                                                    |  |
| Dubinicob Linun                          | Provide an alternate email address for the account administrator to receive notifications and requests. This                   |  |
|                                          | address.                                                                                                    |  |

Step 2. Complete the Administrator's Account Registration Form. Complete all required fields in the online form. All fields are mandatory. Ensure that the information entered is accurate and up to date. Once all fields have been filled, click "Next" button to proceed.

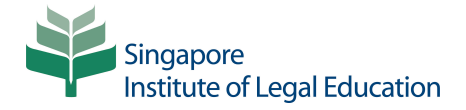

#### Important Notice

Please ensure that all details in the form are accurate before submission. Once the form is submitted, no amendments will be permitted. Any modifications must be formally requested from SILE and will be subject to approval, along with additional verification procedures. Failure to verify details before submission may result in delays or the need for reprocessing.

#### **REVIEW YOUR INFORMATION**

Please Review Your Information Before Submission.

| Login Details           |                                                                                            |
|-------------------------|--------------------------------------------------------------------------------------------|
| Email Address:          | Your Singpass-associated email                                                             |
| SLP Details             |                                                                                            |
| SLP Name:               | SLP Name<br>SLP Address Line 1<br>SLP Address Line 2<br>SLP Address Line 3<br>UEN: SLP UEN |
| Authorisation Letter:   | B authorization.pdf                                                                        |
| Personal Details        |                                                                                            |
| Full Name:              | Your full name                                                                             |
| Last 4 Digits of IC No. | Your last 4 digits of IC No.                                                               |
| Contact Details         |                                                                                            |
| Mobile/Phone No.:       | Your mobile number                                                                         |
| Correspondence Email:   | Your correspondence email                                                                  |
|                         |                                                                                            |
| EDIT                    |                                                                                            |

**Step 3. Review and Verify Information.** Review all the information entered on the form to ensure it is accurate and complete. If it is correct, click the "**Submit**" button to proceed. If you need to make any changes, click the "**Edit**" button to return to the form and update the relevant fields before submitting.

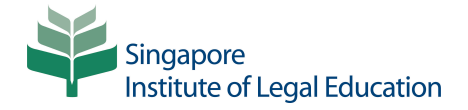

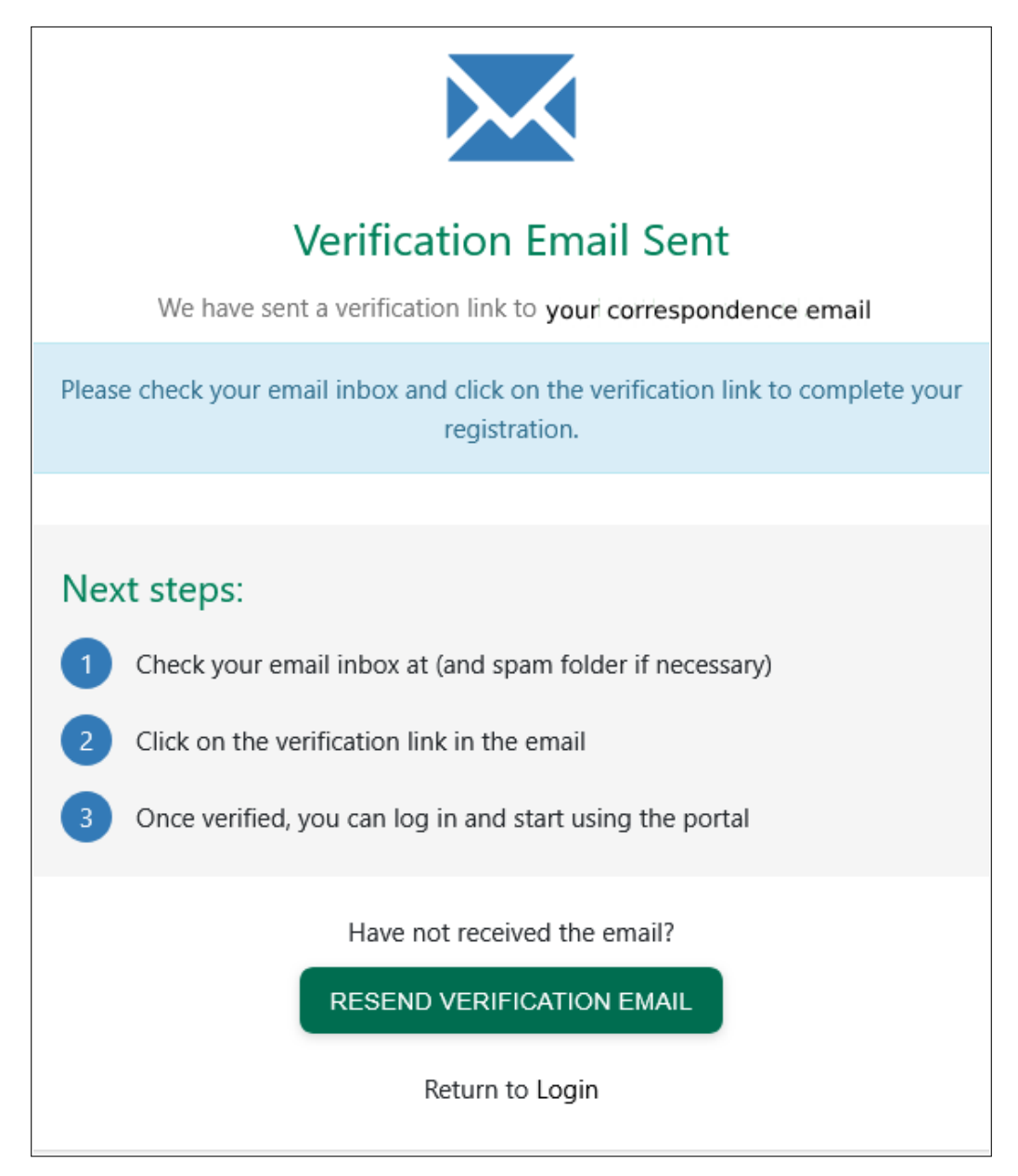

Step 4. Check for Verification Email. A verification email will be sent to the registered email address.

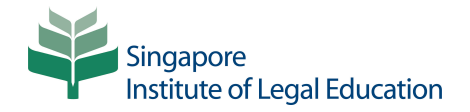

| Singapore<br>Institute of Legal Education                                                                                                    |
|----------------------------------------------------------------------------------------------------|
| Dear Account Administrator Name,                                                                                                    |
| Thank you for submitting the Account Administrator registration form for the Practice<br>Training Period Registration Portal.                    |
| To proceed, please click the link below to activate the account. We will review your application after activation and notify you of the outcome. |
| http://sileportal.edu.sg/?verifyCode=                                                                                                    |
| For further assistance, contact our support team at ptp@sile.edu.sg.                                                                             |
| This is an autogenerated email.                                                                                                    |
| Please do not reply to this email.                                                                                                    |
| With regards,<br>Bar Admission and Examinations Department<br>Singapore Institute of Legal Education                                             |

**Step 5. Activate the Account Administrator's Account.** To complete the registration process, click on the Activation Link provided in the email sent to the registered email address. This will direct you back to the PTP Online Portal.

| Approval Pending                                                                                                    |
|----------------------------------------------------------------------------------------------------|
| Ne are currently reviewing your application and the authorisation letter for account creation. We will notify you as soon as your application is approved. Please log out and log in again once your application is approved. |
|                                                                                                    |

**Step 6. Pending the Institute's Approval.** In the portal, you will see a confirmation message stating that the application for Administrator Account is now under review by the Institute. This indicates that your submission has been received and is currently being processed.

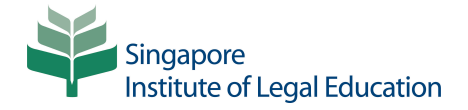

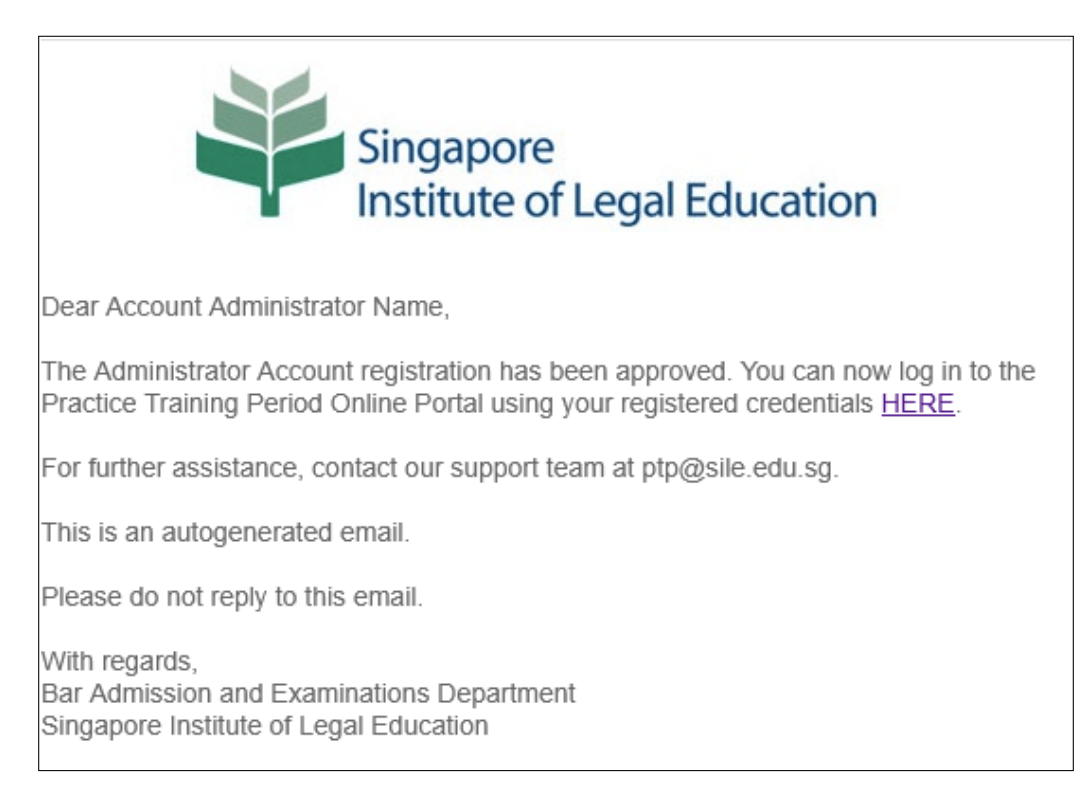

**Step 7. Check for Approval Email.** Once the Institute has approved the Account Administrator's registration, you will receive a confirmation email. To access the PTP Online Portal, click the **"HERE**" link provided in the email to proceed to log in using the registered credentials.

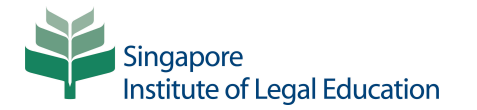

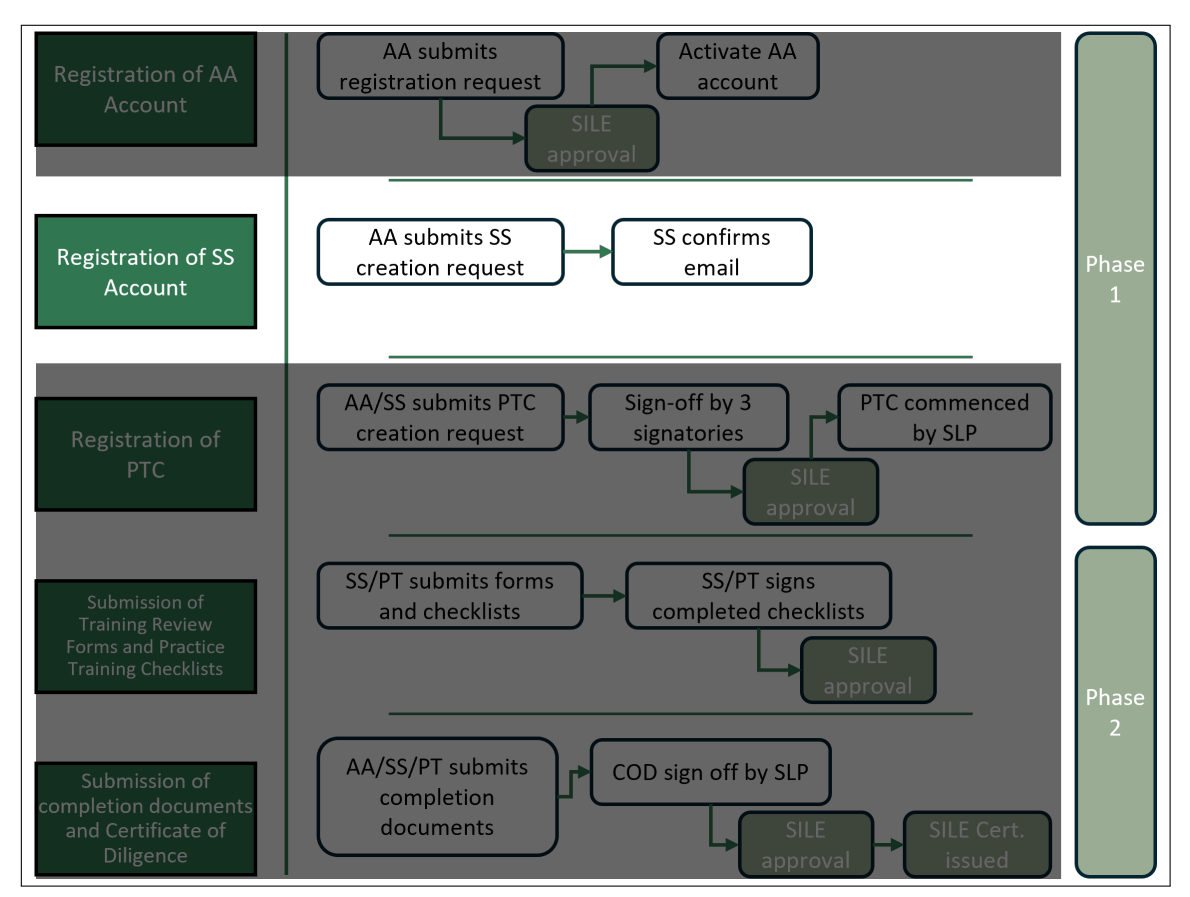

## 2. Registration of Supervising Solicitor's Profile

A Supervising Solicitor Profile must be created and registered in the system before a practice training contract can be registered. This section outlines the steps required to create Supervising Solicitor Profile.

| Online Portal                                                                                                    | SIGN IN OR CREATE YOUR ACCOUNT |
|----------------------------------------------------------------------------------------------------|--------------------------------|
| The Singapore Institute of Legal Education's Practice Training Period Online                                                                                                    | Email Address                  |
| Portal ("PTP Online Portal") is a digital platform which enables Singapore                                                                                                    | Sour email address             |
| aw practices and practice trainees to register practice training contracts and<br>nanage the submission of documents as may be required under Practice<br>Fraining Period Guidelines 2024. | Password                       |
|                                                                                                    | Your password                  |
| With effect from 14 May 2025, new applications to register practice training<br>contracts must be submitted via the PTP Online Portal.                                                     | Role                           |
| 7                                                                                                    | 🏖 Account Administrator 🔹      |
| For more information about the practice training period requirements, please<br>risit our website at www.sile.edu.sg or refer to the Practice Training Period<br>Guidelines 2024.          | Remember me                    |
| The PTP Online Portal User Guide (last undated 14 May 2025) ("User                                                                                                    | LOGIN                          |
| Guide") can be accessed <b>here</b> . Please note that the Institute may update the<br>User Guide at any time without prior notice, as part of our ongoing efforts to                      | Forgot your password?          |
| enhance and improve the system. Users are encouraged to review the User                                                                                                    | OR                             |
| Guide periodically.                                                                                                    |                                |
|                                                                                                    | Don't have an account yet?     |
|                                                                                                    | REGISTER NOW                   |

**Step 1. Log in as an Administrator.** Access the portal by logging in with the registered Account Administrator's credentials and selecting "Account Administrator" role from the drop-down menu.

|                             | Search for Practice Training Contracts |                     |                           |
|-----------------------------|----------------------------------------|---------------------|---------------------------|
|                             | Core Advocate Seat                     | Core Solicitor Seat | Commencement Date (from)  |
| 🍰 Account Menu              | All                                    | All                 | Any Date                  |
| My Personal Details         | Commencement Date (to)                 | Practice Trainee    |                           |
| Supervising Solicitors      | Any Date                               |                     |                           |
| Practice Training Contracts | Chann Balantad DTCa                    |                     | APPLY FILTER RESET FILTER |
| Æ Action Items              |                                        |                     |                           |
| 🕪 Sign Out                  |                                        |                     |                           |
|                             | No records found.                      |                     |                           |
|                             | CREATE PRACTICE TRAINING CONTRACT      |                     |                           |

Step 2. Navigate to "Supervising Solicitors" Tab. Click on the Supervising Solicitor tab in the left menu.

|                             | Supervising Solicitors |
|-----------------------------|------------------------|
| 🍰 Account Menu              | _                      |
| My Personal Details         |                        |
| Supervising Solicitors      |                        |
| Practice Training Contracts |                        |
| E Action Items              |                        |
| 🕪 Sign Out                  |                        |

**Step 3. Add Supervising Solicitor.** Click on the "**Add**" button to begin the Supervising Solicitor Profile registration process.

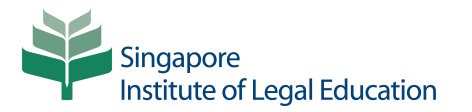

| 🍰 Account Menu              | Full Name of Supervising Solicitor                                                                                                    |                                                                                                    | Business Email Ado                                                                                                    | iress                                                                                                    |                                                                                                    |
|-----------------------------|----------------------------------------------------------------------------------------------------|----------------------------------------------------------------------------------------------------|----------------------------------------------------------------------------------------------------|----------------------------------------------------------------------------------------------------|----------------------------------------------------------------------------------------------------|
| My Personal Details         | Supervising Solicitor Nar                                                                                                    | ne                                                                                                    | Supervising                                                                                                    | Solicitor Email                                                                                                    |                                                                                                    |
| Supervising Solicitors      | Enter the full name of Supervising Solicitor<br>Last 4 Characters of NRIC / FIN No                                                                                                    | as per NRIC / FIN.                                                                                                    | AAS No.                                                                                                    |                                                                                                    |                                                                                                    |
| Practice Training Contracts | Supervising Solicitor Las                                                                                                    | t 4 Characters of NRIC/F                                                                                                    | IN No. Supervising                                                                                                    | Solicitor AAS No.                                                                                                    |                                                                                                    |
| Action Items                | Enter the last 4 characters of Supervising Si                                                                                                    | aliator's NRIC/FIN No.                                                                                                    | Enter the AAS No. In th                                                                                                    | e format: [number]/[YYYY]. For example, '                                                                                                    | 123/2016                                                                                                    |
| Sign Out                    | Practice Certificates                                                                                                    |                                                                                                    |                                                                                                    | nracticing cartificate for a total of                                                                                                    | not less than 5 ou                                                                                                    |
|                             | Note: To be eligible as a Supervisir<br>7 years immediately preceding the<br>Instructions:                                                                                                    | ig Solicitor, the SS must be in act<br>date of commencement of supe                                                                                                    | ve practice and will have in force a<br>vision of the Practice Trainee.                                                                                                    | practising certificate for a total of                                                                                                    |                                                                                                    |
|                             | Note: To be eligible as a Supervisir<br>7 years immediately preceding the<br>Instructions:<br>1. Upload each Supervising Solicit<br>2. Do not upload multiple practis<br>3. Enter the validity period of the<br>4. If the Supervising Solicitor has<br>practice trainee, upload only th<br>5. If the Supervising Solicitor doe<br>immediately preceding the con                                                                              | Ig solicitor, the SS must be in act<br>date of commencement of supe<br>tor's practising certificate individi<br>ng certificate as stated or<br>held a valid practising certificate<br>e records for those five years.<br>s not hold a valid practising certificate<br>months of the supervision to m                                                                                                    | we practice and win have in force a<br>vision of the Practice Trainee.<br>July, ensuring one valid practising of<br>sion.<br>Leach practising certificate.<br>continuously for five years immedia<br>icate continuously for five years, up<br>eet the five-out-of-seven-years req                                                                                                    | ertificate is uploaded per year.<br>tely preceding the commencemen<br>load practising certificates coveri<br>uirement."                                                                                                    | nt of supervision o<br>ng up to seven yea                                                                                                    |
|                             | Note: To be eligible as a Supervisin<br>7 years immediately preceding the<br><b>Instructions:</b><br>1. Upload each Supervising Solici<br>3. Enter the validity period of the<br>4. If the Supervising Solicitor has<br>practice trainee, upload only th<br>5. If the Supervising Solicitor has<br>immediately preceding the con<br>Commencement Date                                                                                        | Ig solicitor, the SS must be in act<br>date of commencement of supe<br>tor's practising certificate individi<br>ing certificates in a single submis<br>practising certificate as stated or<br>held a valid practising certificate<br>e records for those five years.<br>s not hold a valid practising certificate<br>mencement of supervision to m<br>End Date                                           | we practice and win have in force a<br>vision of the Practice Trainee.<br>ually, ensuring one valid practising of<br>sion.<br>e each practising certificate.<br>continuously for five years immedia<br>icate continuously for five years, up<br>eet the five-out-of-seven-years req<br>Duration                                                                                                    | ertificate is uploaded per year.<br>tely preceding the commencemen<br>load practising certificates coveri<br>uirement."<br>File Name                                                                                        | nt of supervision o<br>ng up to seven yea<br>Functior                                                                                                    |
|                             | Note: To be eligible as a Supervisir<br>7 years immediately preceding the<br>Instructions:<br>1. Upload each Supervising Solici<br>2. Do not upload multiple practis<br>3. Enter the validity period of the<br>4. If the Supervising Solicitor has<br>practice trainee, upload only th<br>5. If the Supervising Solicitor has<br>immediately preceding the con<br>Commencement Date<br>01/04/2023                                            | Ig Solicitor, the SS must be in act<br>date of commencement of supe<br>tor's practising certificate individi<br>mg certificates in a single submis<br>practising certificate as stated or<br>held a valid practising certificate<br>records for those five years.<br>s not hold a valid practising certificate<br>mencement of supervision to m<br>End Date<br>31/03/2024                                | vision of the Practice and win have in force a<br>vision of the Practice Trainee.<br>langly, ensuring one valid practising of<br>sion.<br>each practising certificate.<br>continuously for five years immedia<br>licate continuously for five years, up<br>eet the five-out-of-seven-years req<br>Duration<br>11 months , 30 days                                                                                                    | ertificate is uploaded per year.<br>tely preceding the commencemen<br>load practising certificates coveri<br>uirement."<br>File Name                                                                                        | nt of supervision o<br>ng up to seven yea<br>Function<br>c 2 2                                                                                            |
|                             | Note: To be eligible as a Supervisir<br>7 years immediately preceding the<br>Instructions:<br>1. Upload each Supervising Solicit.<br>2. Do not upload multiple practis<br>3. Enter the validity period of the<br>4. If the Supervising Solicitor has<br>practice trainee, upload only th<br>5. If the Supervising Solicitor doe<br>immediately preceding the con<br>Commencement Date<br>01/04/2023                                          | Ig Solicitor, the SS must be in act<br>date of commencement of supe<br>tor's practising certificate individu<br>ng certificates in a single submis<br>practising certificate as stated or<br>held a valid practising certificate<br>records for those five years.<br>s not hold a valid practising certificate<br>mencement of supervision to m<br>End Date<br>31/03/2024<br>31/03/2024                  | vision of the Practice and win have in notice a<br>vision of the Practice Trainee.                                                                                                    | ertificate is uploaded per year.<br>tely preceding the commencemen<br>load practising certificates coveri<br>uirement."<br>File Name                                                                                        | nt of supervision o<br>ng up to seven yea<br>Function<br>ट 2<br>ट                                                                                         |
|                             | Note: To be eligible as a Supervisin<br>7 years immediately preceding the<br>Instructions:<br>1. Upload each Supervising Solicit<br>2. Do not upload multiple practis<br>3. Enter the validity period of the<br>4. If the Supervising Solicitor has<br>practice trainee, upload only th<br>5. If the Supervising Solicitor has<br>mediately preceding the con<br><u>Commencement Date</u><br>01/04/2023<br>01/04/2023                        | Ig Solicitor, the SS must be in act<br>date of commencement of supe<br>tor's practising certificate individi<br>ng certificates in a single submis<br>practising certificate as stated or<br>held a valid practising certificate<br>e records for those five years.<br>s not hold a valid practising certificate<br>End Date<br>End Date<br>31/03/2024<br>31/03/2024                                     | vision of the Practice and will have in notice a vision of the Practice Traines. Itally, ensuring one valid practising of sion, ractising certificate. Coordinuously for five years immedia itate continuously for five years, up eet the five-out-of-seven-years req Duration 11 months , 30 days 11 months , 30 days                                                                                                    | ertificate is uploaded per year.<br>tely preceding the commencement<br>load practising certificates covering<br>arement."<br>File Name<br>El test.pdf<br>El test.pdf<br>El test.pdf                                         | nt of supervision o<br>ng up to seven yea<br>Function<br>C S<br>C S<br>C S<br>C S<br>C S<br>C S<br>C S<br>S<br>C S<br>S<br>C S<br>S<br>C S<br>S<br>S<br>S |
|                             | Note: To be eligible as a Supervisin<br>7 years immediately preceding the<br>Instructions:<br>1. Upload each Supervising Solicit<br>2. Do not upload multiple practis<br>3. Enter the validity period of the<br>4. If the Supervising Solicitor has<br>practice trainee, upload only th<br>5. If the Supervising Solicitor doe<br>immediately preceding the con<br>Commencement Date<br>01/04/2023<br>01/04/2023<br>01/04/2023               | Ig Solicitor, the SS must be in act<br>date of commencement of supe<br>tor's practising certificate individi<br>ng certificates in a single submis<br>practising certificate as stated or<br>held a valid practising certificate<br>e records for those five years.<br>s not hold a valid practising certificate<br>mencement of supervision to m<br>End Date<br>31/03/2024<br>31/03/2024<br>31/03/2024  | vision of the Practice Trainer.<br>vision of the Practice Trainer.<br>vision of the Practice Trainer.<br>vision of the Practising certificate.<br>continuously for five years, up<br>the continuously for five years, up<br>the five vision of five years req<br>Duration<br>11 months , 30 days<br>11 months , 30 days<br>11 months , 30 days                                                                                                   | ertificate is uploaded per year.<br>tely preceding the commencement<br>load practising certificates coveris<br>airement."<br>File Name<br>Titest.pdf<br>Test.pdf<br>Test.pdf<br>Test.pdf                                    | nt of supervision o<br>ng up to seven yea<br>Function<br>C 2<br>C 3<br>C 3<br>C 3<br>C 3<br>C 3<br>C 3<br>C 3<br>C 3<br>C 3<br>C 3                        |
|                             | Note: To be eligible as a Supervisin<br>7 years immediately preceding the<br>Instructions:<br>1. Upload each Supervising Solicit<br>2. Do not upload multiple practis<br>3. Enter the validity period of the<br>4. If the Supervising Solicitor has<br>practice trainee, upload only th<br>5. If the Supervising Solicitor doe<br>immediately preceding the con<br>Commencement Date<br>01/04/2023<br>01/04/2023<br>01/04/2023<br>01/04/2023 | Ig Solicitor, the SS must be in act<br>date of commencement of supe<br>tor's practising certificate individi<br>ng certificates in a single submis<br>practising certificate as stated on<br>held a valid practising certificate<br>e records for those five years.<br>s not hold a valid practising certificate<br>supervision to m<br>End Date<br>31/03/2024<br>31/03/2024<br>31/03/2024<br>31/03/2024 | vision of the Practice Trainer.<br>vision of the Practice Trainer.<br>lally, ensuring one valid practising of<br>sion.<br>reach practising certificate.<br>continuously for five years, up<br>the first econtinuously for five years, up<br>the first econtrainuously for five years, up<br>the first econtrainuously for five years, up<br>Duration<br>11 months , 30 days<br>11 months , 30 days<br>11 months , 30 days<br>11 months , 30 days | ertificate is uploaded per year.<br>tely preceding the commencement<br>load practising certificates coveri<br>interment."<br>File Name<br>File Name<br>test.pdf<br>test.pdf<br>test.pdf<br>test.pdf<br>test.pdf<br>test.pdf | nt of supervision o<br>ng up to seven yea<br>Function<br>C 3<br>C 4<br>C 4<br>C 4<br>C 7<br>C 7<br>C 7<br>C 7<br>C 7<br>C 7<br>C 7<br>C 7<br>C 7<br>C 7   |

**Step 4. Complete Supervising Solicitor Details.** Complete all required fields. All fields are mandatory. To upload the Supervising Solicitor's Practising Certificates, please refer to Step 4a below.

| ≡ TOGGLE MENU               | Supervising Solicitor Profile Creation Form                                                                                                    |                                                                         |  |  |  |
|-----------------------------|----------------------------------------------------------------------------------------------------|-------------------------------------------------------------------------|--|--|--|
|                             | Please complete this form to create your Supervising Solicitor profile in the SILE PTP Online Portal.                                                                                                    |                                                                         |  |  |  |
| 🍰 Account Menu              | Full Name of Supervising Solicitor                                                                                                    | Business Email Address                                                  |  |  |  |
| A My Personal Details       |                                                                                                    |                                                                         |  |  |  |
| Supervising Solicitors      | Enter the full name of Supervising Solicitor as per NRIC / FIN.<br>Last 4 Characters of NRIC / FIN No.                                                                                                    | AAS No.                                                                 |  |  |  |
| Practice Training Contracts |                                                                                                    | 123/2024                                                                |  |  |  |
| ⅔ Action Items              | Enter the last 4 characters of Supervising Solicitor's NRIC/FIN No.                                                                                                    | Enter the AAS No. in the format: [number]/[YYYY]. For example, 123/2016 |  |  |  |
| 🕪 Sign Out                  | Sign Out     Practice Certificates     Practice Certificates     Note: To be eligible as a Supervising Solicitor, the SS must be in active practice and will have in force a practising certificate for a total of not less than 5 out of the 7 years immediately preceding the date of commencement of supervision of the Practice Trainee.                                                                                                    |                                                                         |  |  |  |
|                             |                                                                                                    |                                                                         |  |  |  |
|                             | Instructions:                                                                                                    |                                                                         |  |  |  |
|                             | <ol> <li>Upload each Supervising Solicitor's practising certificate individually, ensuring one valid practising certificate is uploaded per year.</li> <li>Do not upload multiple practising certificates in a single submission.</li> <li>Enter the validity period of the practising certificate as traded on each practising certificate.</li> <li>If the Supervising Solicitor has held a valid practising certificate continuously for five years immediately preceding the commencement of supervision of the practice trainee, upload only the records for those five years.</li> <li>If the Supervising Solicitor does not hold a valid practising certificate continuously for five years, upload practising certificates covering up to seven years immediately preceding the commencement of supervision to meet the five-out-of-seven-years requirement."</li> </ol> |                                                                         |  |  |  |
|                             | UPLOAD                                                                                                    |                                                                         |  |  |  |
|                             | NEXT >>                                                                                                    |                                                                         |  |  |  |

**Step 4a. Upload Practising Certificate.** Click on the "**Upload**" button to upload PDF copies of the Supervising Solicitor's Practising Certificates. Follow the on-screen instructions.

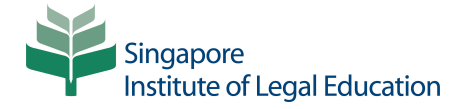

| Practicing Cert<br>Issuance date of the<br>Practicing Certificate | tificate Details<br>End date for when the<br>Practicing Certificate is terminated | F<br>IS<br>P | Pra<br>ssuar<br>racti | cti<br>nce d<br>cing | cin<br>late<br>Cert | g C<br>of the | er       | tifi<br>F | cat<br>End d<br>Practi | e Details<br>ate for when the<br>cing Certificate is terminated |
|-------------------------------------------------------------------|-----------------------------------------------------------------------------------|--------------|-----------------------|----------------------|---------------------|---------------|----------|-----------|------------------------|-----------------------------------------------------------------|
| Upload Practicing                                                 | g Certificate                                                                     |              | <b>«</b>              | Ma                   | M                   | ay 20         | 25<br>Th | Fr        | >                      | cate                                                            |
|                                                                   |                                                                                   |              | 27                    | 28                   | 29                  | 30            | 1        | 2         | 3d                     |                                                                 |
| Browse                                                            |                                                                                   |              | 4                     | 5                    | 6                   | 7             | 8        | 9         | 10                     |                                                                 |
|                                                                   |                                                                                   |              | 11                    | 12                   | 13                  | 14            | 15       | 16        | 17                     |                                                                 |
|                                                                   |                                                                                   |              | 18                    | 19                   | 20                  | 21            | 22       | 23        | 24                     |                                                                 |
|                                                                   |                                                                                   |              | 25                    | 26                   | 27                  | 28            | 29       | 30        | 31                     |                                                                 |
|                                                                   |                                                                                   |              | 1                     | 2                    | 3                   | 4             | 5        | 6         | 7                      |                                                                 |
|                                                                   |                                                                                   |              |                       |                      |                     |               |          |           |                        |                                                                 |
|                                                                   | CANCEL                                                                            | AVE          |                       |                      |                     |               |          |           |                        | CANCEL                                                          |

**Enter the Practising Certificate Issuance Date and End Date.** Select the correct Issuance Date and End Date of the Supervising Solicitor's Practising Certificate as stated on the certificate itself. These dates can be found on the copy of the Supervising Solicitor's practising certificate as shown in the sample image below. Once you have entered the correct date, click "**Save**" button.

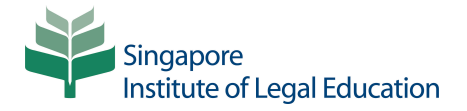

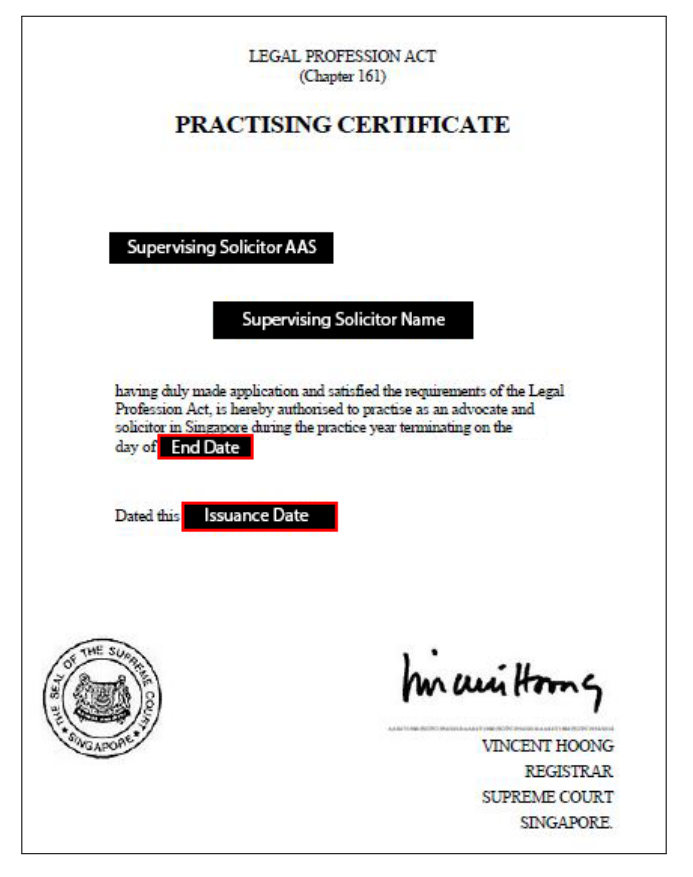

Sample Practising Certificate — Issuance Date and End Date location.

**Step 4b.** Repeat the upload steps until all relevant Practising Certificates have been successfully uploaded. Each uploaded certificate will be displayed on the page as shown here, and the total duration will be automatically calculated and shown at the bottom of the list. Once you have verified that all Practising Certificates have been uploaded correctly, click the "**Next**" button to proceed.

|                             | Important Notice                                                                                                    |                                                                                                    |  |  |
|-----------------------------|----------------------------------------------------------------------------------------------------|----------------------------------------------------------------------------------------------------|--|--|
| 🍰 Account Menu              | Please ensure that all details in the form are accurate before submission. On<br>must be formally requested from SILE and will be subject to approval, along<br>submission may result in delays or the need for reprocessing. | ce the form is submitted, no amendments will be permitted. Any modifications<br>with additional verification procedures. Failure to verify details before |  |  |
| My Personal Details         | Supervising Solicitor Profile Creation Form                                                                                                    |                                                                                                    |  |  |
| Supervising Solicitors      | Please complete this form to create your Supervising Solicitor profile in the SILE PTP Online Portal.                                                                                                    |                                                                                                    |  |  |
| Practice Iraining Contracts |                                                                                                    |                                                                                                    |  |  |
| Action Items                |                                                                                                    |                                                                                                    |  |  |
| 🕒 Sign Out                  | Full Name of Supervising Solicitor:                                                                                                    | Business Email Address:                                                                                                    |  |  |
|                             | Supervising Solicitor Name                                                                                                    | Supervising Solicitor Email                                                                                                    |  |  |
|                             | Last 4 Characters of NRIC / FIN No.:<br>Supervising Solicitor Last 4 Characters of NRIC/FIN No.                                                                                                    | AAS No.:<br>Supervising Solicitor AAS No.                                                                                                    |  |  |
|                             | EDIT                                                                                                    |                                                                                                    |  |  |

**Step 5. Review and Verify Information.** Ensure that all the entered details are accurate and complete. If any corrections are required, click "**Edit**" button to make the necessary amendments before proceeding. Once all information has been confirmed, click "**Submit**" button to finalise submission. Upon submission, you will be redirected to the Supervising Solicitor homepage.

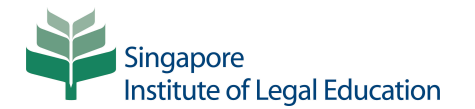

|                             | Supervising Solicitors     |                             |            |         |                                      |
|-----------------------------|----------------------------|-----------------------------|------------|---------|--------------------------------------|
|                             | NAME                       | EMAIL                       | MOBILE NO. | AAS NO. | STATUS                               |
| 🍰 Account Menu              | Supervising Solicitor Name | Supervising Solicitor Email |            | AAS No. | Pending Verification<br>RESEND EMAIL |
| My Personal Details         | * ADD                      |                             |            |         |                                      |
| Supervising Solicitors      |                            |                             |            |         |                                      |
| Practice Training Contracts |                            |                             |            |         |                                      |
| ⅔ Action Items              |                            |                             |            |         |                                      |
| 🕪 Sign Out                  |                            |                             |            |         |                                      |
|                             |                            |                             |            |         |                                      |

**Step 6. Pending Verification.** The Supervising Solicitor you have added will appear on the homepage with the status marked as "**Pending Verification**". This status will remain until the necessary verification and activation steps have been completed by the Supervising Solicitor.

| Singapore<br>Institute of Legal Education                                                                                                    |
|----------------------------------------------------------------------------------------------------|
| Dear Supervising Solicitor Email,                                                                                                    |
| You have been assigned as the Supervising Solicitor under Singapore Law Practice Name.                                                                                                    |
| Purpose of the Supervising Solicitor's Profile                                                                                                    |
| Supervising Solicitor's profile was created to register you as a Supervising Solicitor with<br>the Singapore law practice and to enable access and management of the relevant<br>practice training contract within the Practice Training Period Online Portal.                                                                                       |
| Action Required:                                                                                                    |
| Visit the following link to activate the Profile: <u>http://sileportal.edu.sg/?</u> <u>verifyCode=</u> Create your login details as Supervising Solicitor     Review and confirm that the details in the Supervising Solicitor Profile Creation     form are accurate and make any necessary changes.     A. Submit the form to complete the process |
| Please complete the verification within <u>30 days</u> . If the profile is not verified within this<br>period, it will be automatically deleted.                                                                                                    |
| For further assistance, contact our support team at ptp@sile.edu.sg.                                                                                                    |
| This is an autogenerated email.                                                                                                    |
| Please do not reply to this email.                                                                                                    |
| With regards,<br>Bar Admission and Examinations Department<br>Singapore Institute of Legal Education                                                                                                    |

**Step 7. Supervising Solicitor Email Confirmation.** The Supervising Solicitor will receive a verification email containing an Activation Link. To complete the verification process, the Supervising Solicitor must click on the Activation Link provided in the email.

|                             | Supervising Solicitor Profile Verification Complete                                                                                                    |  |  |  |
|-----------------------------|----------------------------------------------------------------------------------------------------|--|--|--|
|                             | Thank you for completing the verification of your profile in the Practice Training Period Online Portal. We have successfully received your submission. |  |  |  |
| Account Monu                | Your role as a Supervising Solicitor has been registered under the Singapore Law Practice.                                                              |  |  |  |
| Account Menu                | Before accessing the portal, please set your password and ensure that your personal details are accurate.                                               |  |  |  |
| My Personal Details         | You may click [HERE] to access your profile information and update your login credentials and personal information.                                     |  |  |  |
| Practice Training Contracts | If you require further assistance, please contact our support team at ptp@sile.edu.sg.                                                                  |  |  |  |
| Æ Action Items              |                                                                                                    |  |  |  |
| 🕪 Sign Out                  |                                                                                                    |  |  |  |
|                             |                                                                                                    |  |  |  |

**Step 8.** Access Supervising Solicitor Login Detail Page. After clicking the Activation Link, the Supervising Solicitor will be directed to a landing page. Click the link provided to access the Supervising Solicitor's Login Details confirmation page.

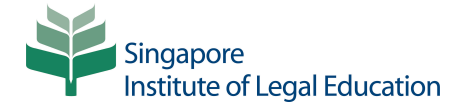

| Account Monu                | Supervising Solicitor's Login Deta                                              | ils                                                                                                    |
|-----------------------------|---------------------------------------------------------------------------------|----------------------------------------------------------------------------------------------------|
| My Research Details         | Email Address                                                                   | Supervising Solicitor Email                                                                                                    |
| iny reisonal Details        |                                                                                 | Use the email address registered with Singpass.                                                                                                    |
| Practice Training Contracts | Mobile No.                                                                      | Supervising Solicitor Phone Number                                                                                                    |
| Action Items                |                                                                                 | Ensure the mobile/phone number matches the one registered with SingPass.                                                                                                    |
| Sign Out                    | Password                                                                        | Supervising Solicitor New Password                                                                                                    |
|                             |                                                                                 | Create a password with at least 8 characters, including 1 uppercase letter and 1 special symbol.                                                                                                    |
|                             | Confirm Password                                                                | Supervising Solicitor New Password                                                                                                    |
|                             |                                                                                 | Re-enter the password to confirm.                                                                                                    |
|                             | AAS No.                                                                         | Supervising Solicitor AAS No.                                                                                                    |
|                             |                                                                                 | Enter the AAS No. in the format: [number]/[YYYY]. For example, 123/2016                                                                                                    |
|                             | Singapore Law Practice Details Name of Singapore Law Practice •                 | Singapore Law Practice Name<br>Address line 1<br>Address Line 2<br>Address Line 3<br>UEN: Singapore Law Practice UEN<br>UPDATE SINGAPORE LAW PRACTICE                                                                           |
|                             | Personal Details<br>Full Name of Supervising Solicitor                          | Supervising Solicitor Name                                                                                                    |
|                             |                                                                                 | Enter the Supervising Solicitor's full name as per NRIC / FIN.                                                                                                    |
|                             | Last 4 Characters of NRIC / FIN No.                                             | Enter the Supervising Solicitor's full none as per NRIC / FRI                                                                                                    |
|                             | Last 4 Characters of NRIC / FIN No.                                             | Enter the Supervising Solicitor's full nome as per NRIC / FIN.  Supervising Solicitor Last 4 Characters of NRIC/FIN No.  Enter the last 4 characters of the Administrator's NRIC/FIN.                                           |
|                             | Last 4 Characters of NRIC / FIN No.<br>Correspondence Email / Business<br>Email | Enter the Supervising Solicitors full nome as per NNIC / FNI.  Supervising Solicitor Last 4 Characters of NRIC/FIN No.  Enter the last 4 characters of the Administrators NRIC/FIN.  Supervising Solicitor Correspondence Email |

**Step 9. Supervising Solicitor to Set Password.** The Supervising Solicitor must create and confirm a password, and enter a preferred Correspondence Email or Business Email, which may be the same as their login email. Once all required fields are completed, click the "**Next**" button to proceed.

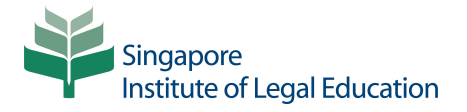

|                             | A Important Notice                                                                                                    |                                                                                                    |  |  |
|-----------------------------|----------------------------------------------------------------------------------------------------|----------------------------------------------------------------------------------------------------|--|--|
| 🍰 Account Menu              | Please ensure that all details in the form are accurate before submission. Once the form is submitted, no amendments will be permitted. Any modifications<br>must be formally requested from SILE and will be subject to approval, along with additional verification procedures. Failure to verify details before<br>submission may result in deface or the need for remoression. |                                                                                                    |  |  |
| My Personal Details         |                                                                                                    | submission may result in delays on the need to reprocessing.                                                         |  |  |
| Practice Training Contracts |                                                                                                    | AATION                                                                                                    |  |  |
| ⅔ Action Items              | REVIEW FOOR INFORMATION                                                                                                    |                                                                                                    |  |  |
| 🕪 Sign Out                  | Please Review Your Information Be                                                                                                    | efore Submission.                                                                                                    |  |  |
|                             | Login Details                                                                                                    |                                                                                                    |  |  |
|                             | Email Address:                                                                                                    | Supervising Solicitor Email                                                                                          |  |  |
|                             |                                                                                                    |                                                                                                    |  |  |
|                             | SLP Details                                                                                                    |                                                                                                    |  |  |
|                             | SLP Name:                                                                                                    | Singapore Law Practice Name<br>Address line 1<br>Address Line 2<br>Address Line 3<br>UEN: Singapore Law Practice UEN |  |  |
|                             | Personal Details                                                                                                    |                                                                                                    |  |  |
|                             | Full Name:                                                                                                    | Supervising Solicitor Name                                                                                           |  |  |
|                             | Last 4 Digits of IC No.                                                                                                    | Supervising Solicitor Last 4 Digits of NRIC/FIN No.                                                                  |  |  |
|                             | Contact Details                                                                                                    |                                                                                                    |  |  |
|                             | Mobile/Phone No.:                                                                                                    | Supervising Solicitor Mobile Number                                                                                  |  |  |
|                             | Correspondence Email:                                                                                                    | Supervising Solicitor Correspondence Email                                                                           |  |  |
|                             | EDIT                                                                                                    |                                                                                                    |  |  |

**Step 10. Supervising Solicitor Details Submission.** Review all the information entered on the form to ensure it is accurate and complete. If it is correct, click the "**Submit**" button to proceed. If you need to make any changes, click the "**Edit**" button to return to the form and update the relevant fields before submitting.

| ≡ TOGGLE MENU               | Details Saved                 |
|-----------------------------|-------------------------------|
|                             | Your details have been saved. |
| 💄 Account Menu              |                               |
| 🖉 My Personal Details       |                               |
| Practice Training Contracts |                               |
| /⊟ Action Items             |                               |
| 🕪 Sign Out                  |                               |
|                             |                               |

**Step 11.** A confirmation message will be shown when the Supervising Solicitor has successfully completed the verification and activation process.

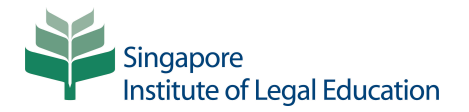

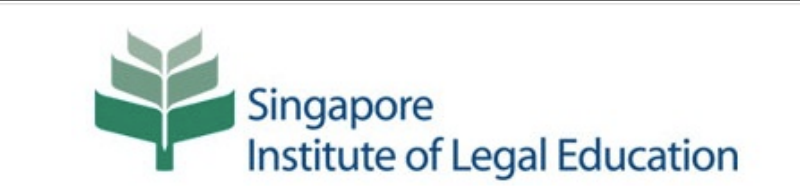

Dear Supervising Solicitor Email,

Thank you for completing the verification and activation of the Supervising Solicitor's Profile. You may now log in to the Practice Training Period Online Portal as a Supervising Solicitor using your registred credential <u>HERE</u>.

For further assistance, contact our support team at ptp@sile.edu.sg.

This is an autogenerated email.

Please do not reply to this email.

With regards, Bar Admission and Examinations Department Singapore Institute of Legal Education

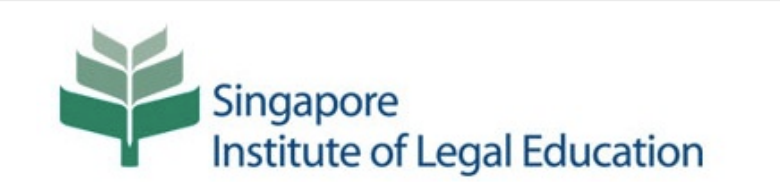

Dear Account Administrator Name,

The Supervising Solicitor's Profile for Supervising Solicitor Email AAS Number has been successfully verified and activated by the Supervising Solicitor. The Supervising Solicitor may now log in to the Practice Training Period Online Portal using the registered credentials <u>HERE</u>.

For further assistance, contact our support team at ptp@sile.edu.sg.

This is an autogenerated email.

Please do not reply to this email.

With regards, Bar Admission and Examinations Department Singapore Institute of Legal Education

**Step 12. Supervising Solicitor Profile Registration Notification.** Once the Institute has approved the Supervising Solicitor's profile registration, confirmation emails will be sent to both the Supervising Solicitor and the Account Administrator to notify them that Supervising Solicitor's Profile have been successfully registered and activated.

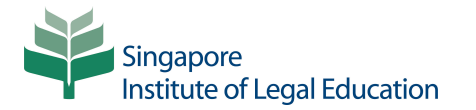

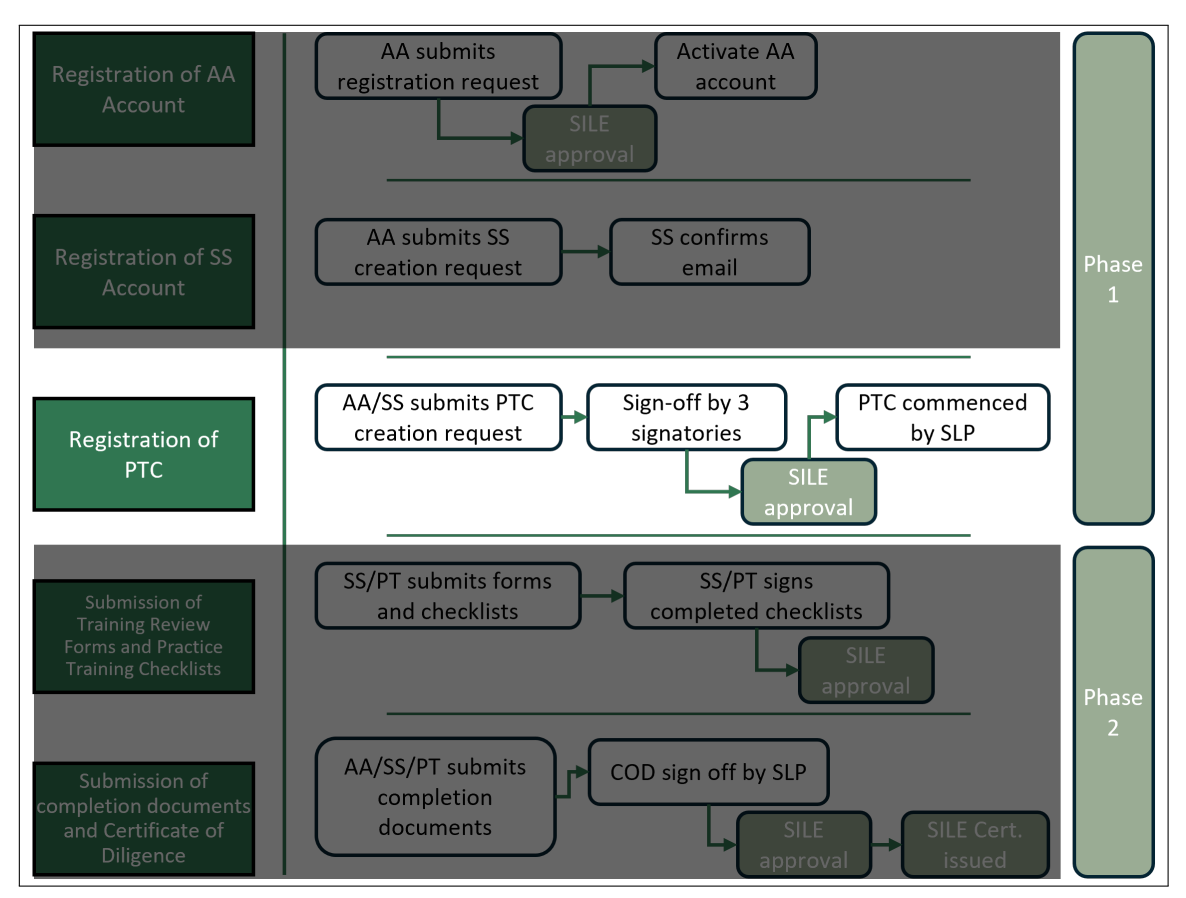

## **3. Registration of a Practice Training Contract**

The Practice Training Contract must be registered within the PTP Online Portal before the commencement of the training period. Practice Training Contract can be created through the Account Administrator or Supervising Solicitor account.

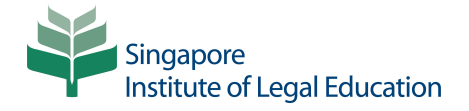

| Online Portal                                                                                                    | SIGN IN OR CREATE YOUR ACCOUNT |
|----------------------------------------------------------------------------------------------------|--------------------------------|
| he Singapore Institute of Legal Education's Practice Training Period Online<br>ortal ("PTP Portal") is a digital platform which enables Singapore law       | Email Address                  |
| ractices and practice trainees to register practice training contracts and                                                                                  |                                |
| nanage the submission of documents as may be required under Practice<br>raining Period Guidelines 2024.                                                     | Password                       |
|                                                                                                    |                                |
| With effect from 13 May 2025, new applications to register practice training<br>ontracts must be submitted via the PTP Portal.                              | Role                           |
| or more information about the practice training period requirements, please                                                                                 | Le Supervising Solicitor       |
| isit our website at www.sile.edu.sg or refer to the Practice Training Period<br>Juidelines 2024.                                                            | Remember me                    |
| 'he PTP Portal User Guide (last updated 13 May 2025) ("User Guide") can                                                                                     | LOGIN                          |
| e accessed here. Please note that the Institute may update the User Guide at<br>ny time without prior notice, as part of our ongoing efforts to enhance and | Forgot your password?          |
| mprove the system. Users are encouraged to review the User Guide                                                                                            | OR                             |
| croscary.                                                                                                    | Don't have an account yet?     |
|                                                                                                    |                                |

Step 1. Log in as an Account Administrator or Supervising Solicitor. Enter the correct login details and select the appropriate category in the Role drop-down menu.

|                             | Search for Practice Training Contracts |                        |                           |
|-----------------------------|----------------------------------------|------------------------|---------------------------|
|                             | Supervising Solicitor                  | Core Advocate Seat     | Core Solicitor Seat       |
| 🍰 Account Menu              | All                                    | All                    | All                       |
| 🖋 My Personal Details       | Commencement Date (from)               | Commencement Date (to) | Practice Trainee          |
| Supervising Solicitors      | Any Date                               | Any Date               |                           |
| Practice Training Contracts | C Chan Balantad BTC-                   |                        | APPLY FILTER RESET FILTER |
| ₩ Action Items              |                                        |                        |                           |
| 🕪 Sign Out                  | No records found.                      |                        |                           |
|                             | REGISTER PRACTICE TRAINING CONTRACT    |                        |                           |
|                             |                                        |                        |                           |

Step 2. Register New Practice Training Contract. Click the "Register Practice Training Contract" button.

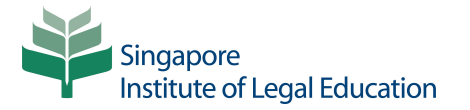

|                             | REGISTRATION AND APPROVAL OF PRACTICE TRAINING CO<br>PROFESSION (ADMISSION) RULES 2024.                                                                                                    | NTRACT PURSUANT TO RULE 39(1) OF THE LEGAL                                                                                                    |
|-----------------------------|----------------------------------------------------------------------------------------------------|----------------------------------------------------------------------------------------------------|
| 🍰 Account Menu              | A. Singapore Law Practice                                                                                                    |                                                                                                    |
| 🖋 My Personal Details       | A1. Name of Singapore Law Practice                                                                                                    | Registered Office Address                                                                                                    |
| Practice Training Contracts | Singapore Law Practice Name                                                                                                    | SLP Address Line 1                                                                                                    |
|                             | Unique Entity Number (UEN) No.                                                                                                    | SLP Address Line 2<br>SLP Address Line 3                                                                                                    |
| I Action Items              | Singapore Law Practice UEN                                                                                                    |                                                                                                    |
| 🕪 Sign Out                  |                                                                                                    |                                                                                                    |
|                             | Details of Authorising Officer Signing the Practice Training                                                                                                    | J Contract                                                                                                    |
|                             | A2. Full Name of Authorising Officer                                                                                                    | A4. Last 4 Characters of Authorising Officer's NRIC / FIN No.                                                                                                    |
|                             |                                                                                                    | _                                                                                                    |
|                             | Enter full name of Director / Partner / Sole Proprietor of the Singapore Law Practice as per NRIC /                                                                                                    |                                                                                                    |
|                             | FIN.                                                                                                    | A5. Designation of Authorising Officer                                                                                                    |
|                             | A3. Email Address of Authorising Officer                                                                                                    | Ţ                                                                                                    |
|                             |                                                                                                    |                                                                                                    |
|                             | B. Supervising Solicitor                                                                                                    |                                                                                                    |
|                             | B1. Select Supervising Solicitor                                                                                                    | Practice Trainees                                                                                                    |
|                             | Supervising Solicitor Name - AAS No                                                                                                    | R4 Number of Practice Trainage under Commune Communician of (                                                                                                    |
|                             | Select the Supervising Solicitor for this Practice Training Contract.                                                                                                    | Supervising Solicitor (including the Practice Trainee under this Practice Training                                                                                        |
|                             | Name of Supervising Solicitor (Full name as per Practicing Certificate)                                                                                                    | Contract)                                                                                                    |
|                             | Supervising Solicitor Name                                                                                                    | Number of Practice Trainees                                                                                                    |
|                             | Supervising Solicitor's Business Email Address                                                                                                    | Specify the total number of Practice Trainees currently under the Supervising Solicitor's concurrent<br>supervision, including this trainee.                              |
|                             | Supervising Solicitor Email                                                                                                    | Practice Trainee's Number Type                                                                                                    |
|                             | Supervising Solicitor Email                                                                                                    | Part B Candidate No.                                                                                                    |
|                             | Supervising Solicitor's AAS No.                                                                                                    | R5. Brastica Trainan's Dart B Candidate No.                                                                                                    |
|                             | Supervising Solicitor AAS No.                                                                                                    | Practice Trainee Part B Candidate No.                                                                                                    |
|                             | B2. Does the Supervising Solicitor hold a practising certificate registered under<br>Section 36E of the Legal Profession Act 1966 for any duration of the Practice<br>Training Period?                                       | Fractice frames pair b califordiate Not.<br>For Part B Candidate Number, use BYY00007 (e.g., 8241001). For Qualified Person Number, use<br>'QPYYYY0007 (e.g., QR2024001). |
|                             | No                                                                                                    |                                                                                                    |
|                             | Please refer to 536E of the Legal Profession Act 1966 and check against the latest practiting<br>certificate (PC) of the Superstaing Solicitor. Select "Yes" only if the PC is registered under 536E as<br>stated in the PC. |                                                                                                    |
|                             | C. Practice Training Period                                                                                                    |                                                                                                    |
|                             | C1. Practice Training Period Commencement Date                                                                                                    | C3. Practice Training Period Long Stop Date                                                                                                    |
|                             |                                                                                                    |                                                                                                    |
|                             | C2. Earliest Practice Training End Date                                                                                                    | Practice Training Period must be completed within a continuous period of 16 months.                                                                                       |
|                             | D. Practice Training Plan for the duration of the Practice Training Po                                                                                                    | eriod                                                                                                    |
|                             | D1. Core Advocate Seat                                                                                                    | D2. Core Solicitor Seat                                                                                                    |
|                             | D3. Secondary Advocate Seat                                                                                                    | D4. Secondary Solicitor Seat                                                                                                    |
|                             | +<br>D7. Does the Singapore Law Practice intend to arrange for the Practice Trainee                                                                                                    |                                                                                                    |
|                             | to undertake a Secondary Seat at another law practice (referred to as the<br>"Covering Law Practice")?                                                                                                    |                                                                                                    |
|                             | No                                                                                                    |                                                                                                    |
|                             | SAVE DRAFT NEXT >>                                                                                                    |                                                                                                    |

**Step 3. Enter Practice Training Contract Details.** Input all required details in the form. All fields are mandatory. Some fields may be pre-populated for your convenience and should be reviewed for accuracy. For the section on the practice trainee's information, please enter the Practice Trainee's Part B Candidate Number.

|                             | Important Notice                                                                                                    |                                                                                                    |                                                                                                    |        |
|-----------------------------|----------------------------------------------------------------------------------------------------|----------------------------------------------------------------------------------------------------|----------------------------------------------------------------------------------------------------|--------|
| 🍰 Account Menu              | Please ensure that all details in the form<br>must be formally requested from SILE a<br>submission may result in delays or the r | are accurate before submission. Once the form<br>nd will be subject to approval, along with additioned for reprocessing. | is submitted, no amendments will be permitted. Any modificatic<br>nal verification procedures. Failure to verify details before | ons    |
| 🖋 My Personal Details       | Submission may result in delays of the r                                                                                         | iced for reprocessing.                                                                                                   |                                                                                                    |        |
| Supervising Solicitors      |                                                                                                    | OF PRACTICE TRAINING CONTRACT                                                                                            | PURSUANT TO RULE 39(1) OF THE LEGAL                                                                                             |        |
| Practice Training Contracts |                                                                                                    |                                                                                                    |                                                                                                    |        |
| #Ξ Action Items             | Singapore Law Practice                                                                                                    |                                                                                                    |                                                                                                    |        |
| 🕪 Sign Out                  | Name of Singapore Law Practice                                                                                                   | Full Nar                                                                                                    | ne of Authorising Officer                                                                                                    |        |
| -                           | Singapore Law Practice Name                                                                                                    | Autho                                                                                                    | rising Officer Name                                                                                                    |        |
|                             | Registered Office Address                                                                                                    | Email A                                                                                                    | ddress of Authorising Officer                                                                                                   |        |
|                             | SLP Address Line 1<br>SLP Address Line 2                                                                                         | Autho                                                                                                    | rising Officer Email                                                                                                    |        |
|                             | SLP Address Line 3                                                                                                    | Autho                                                                                                    | rising Officer Last 4 Characters of NRIC / FIN N                                                                                | lo.    |
|                             | Unique Entity Number (UEN) No.                                                                                                   | Designs                                                                                                    | tion of Authorising Officer                                                                                                    |        |
|                             | Singapore Law Practice UEN                                                                                                    | Autho                                                                                                    | rising Officer Designation                                                                                                    |        |
|                             | Supervising Solicitor                                                                                                    |                                                                                                    |                                                                                                    |        |
|                             | Supervising Solicitor:                                                                                                    | Does th                                                                                                    | e Supervising Solicitor hold a practising certificate registered un                                                             | nder   |
|                             | Supervising Solicitor Name                                                                                                    | Section                                                                                                    | 36E of the Legal Profession Act 1966 for any duration of the Pra                                                                | actice |
|                             | Supervising Solicitor's Business Email Addre                                                                                     | rraining                                                                                                    | Period?:                                                                                                    |        |
|                             | Supervising Solicitor Email                                                                                                    | 140                                                                                                    |                                                                                                    |        |
|                             | Supervising Solicitor's AAS No                                                                                                   | Practice                                                                                                    | Trainee for Registration under this Practice Training Contract:<br>Practice Trainee Name                                        |        |
|                             | Supervising Solicitor AAS No.                                                                                                    | Part B f                                                                                                    | Io.: Part B No.                                                                                                    |        |
|                             | Number of Practice Trainees under Concurr                                                                                        | Email:<br>ent Supervision of the Supervising                                                                             | Practice Irainee Email                                                                                                    |        |
|                             | Solicitor (including the Practice Trainee und<br>Number of Practice Trainees                                                     | er this Practice Training Contract):                                                                                     |                                                                                                    |        |
|                             | Practice Training Period                                                                                                    |                                                                                                    |                                                                                                    |        |
|                             | Practice Training Period Commencement D                                                                                          | ata Dractice                                                                                                    | Training Beriod End Date:                                                                                                    |        |
|                             | PTC Commencement Date                                                                                                    | PTC E                                                                                                    | nd Date                                                                                                    |        |
|                             | Practice Training Period Long Stop Date:                                                                                         |                                                                                                    |                                                                                                    |        |
|                             | PTC Long Stop Date                                                                                                    |                                                                                                    |                                                                                                    |        |
|                             | Practice Training Plan for the duration                                                                                          | on of Practice Training Period                                                                                           |                                                                                                    |        |
|                             | Core Advocate Seat:                                                                                                    | Does th                                                                                                    | e Singapore Law Practice intend to arrange for the Practice Train                                                               | nee to |
|                             | Core Seat                                                                                                    | underta                                                                                                    | ke a Secondary Seat at another law practice (referred to as the                                                                 |        |
|                             | Secondary Solicitor Seat:                                                                                                    | No                                                                                                    | g con routhly fr                                                                                                    |        |
|                             | Secondary Seat                                                                                                    |                                                                                                    |                                                                                                    |        |
|                             | Signatories                                                                                                    |                                                                                                    |                                                                                                    |        |
|                             | ROLE                                                                                                    | NAME                                                                                                    | EMAIL                                                                                                    |        |
|                             | Authorising Officer                                                                                                    | Authorising Officer Name                                                                                                 | Authorising Officer Email                                                                                                    |        |
|                             | Supervising Solicitor                                                                                                    | Supervising Officer Name (AAS: A                                                                                         | AS No.) Supervising Solicitor Email                                                                                             |        |
|                             | Practice Trainee                                                                                                    | Practice Trainee Name - Part B                                                                                           | No. Practice Trainee Email                                                                                                    |        |
|                             |                                                                                                    |                                                                                                    |                                                                                                    |        |
|                             |                                                                                                    |                                                                                                    |                                                                                                    |        |

**Step 4. Review and Verify Information.** Check all the entered details carefully to ensure they are accurate. If the information is correct, click the "**Submit**" button to proceed. If any errors are found, click the "**Edit**" button to update the necessary fields before continuing.

#### **IMPORTANT**

Please make sure that the Practice Trainee's email address is up to date. The Practice Trainee's email address stated in the Practice Training Contract is the email address registered with the Institute during the relevant session of the Part B Course.

If the Practice Trainee wishes to update this email address, please notify the Institute at ptp@sile.edu.sg **before** submitting the Practice Training Contract, so that the Institute may update the Practice Trainee's correspondence email accordingly.

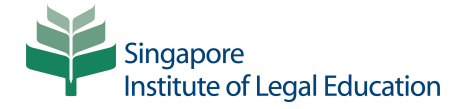

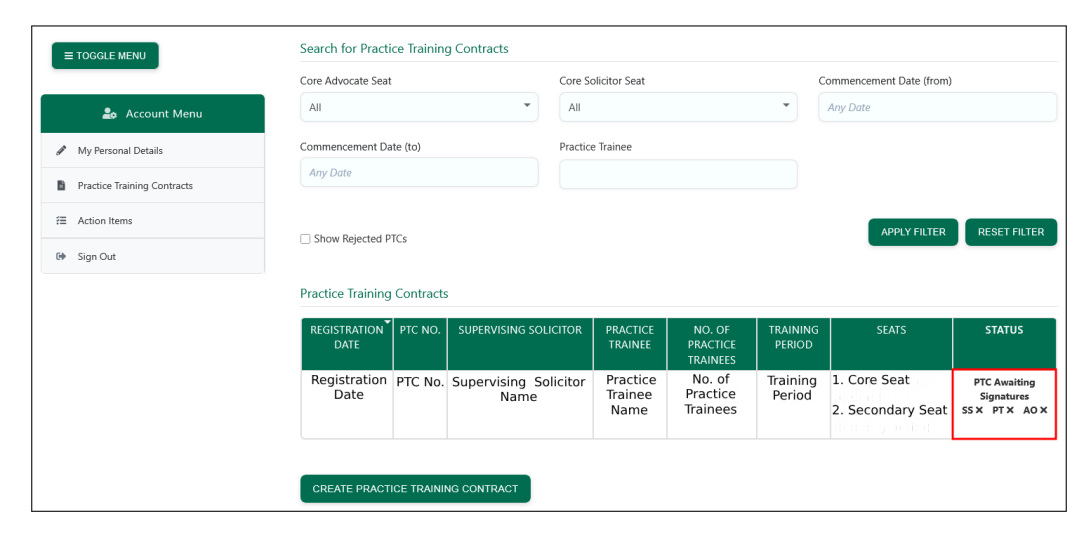

**Step 5.** Awaiting Signatures Status. After submitting the registration details, you will be redirected to the Practice Training Contract homepage. This page displays a list of Practice Training Contracts created by the Singapore law practice. The status of each contract will be shown. If the Practice Training Contract is pending signatures, the status will be displayed as "**PTC Awaiting Signatures**." All three parties (the Authorising Officer, the Supervising Solicitor, and the Practice Trainee) are required to sign the form in order to proceed.

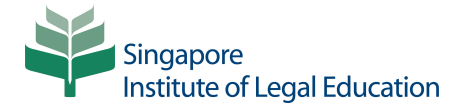

| Singapore<br>Institute of Legal Education                                                                                                    |
|----------------------------------------------------------------------------------------------------|
| Dear Receipent Name,                                                                                                    |
| You have been designated as the <b>Receipent Role</b> for Singapore Law Practice Name<br>UEN: Singapore Law Practice UEN to complete the registration of the following Practice Training Contract:  |
| 1. Name of Law Practice<br>Singapore Law Practice Name<br>UEN: Singapore Law Practice UEN                                                                                                    |
| 2. Supervising Solicitor<br>Supervising Solicitor Name (AAS: Supervising Solicitor AAS No.)                                                                                                    |
| <ol> <li>Practice Trainee</li> <li>Practice Trainee Name (Part B/QP No.: Practice Trainee Part B No.)</li> </ol>                                                                                    |
| 4. Practice Training Period<br>Commencement Date: PTC Commencement Date<br>End Date: : PTC End Date<br>Long Stop Date: : PTC Long Stop Date                                                         |
| 5. Practice Training Plan<br>Core Advocate Seat: Core Seat<br>Secondary Solicitor Seat: Secondary Seat                                                                                              |
| More details of the Practice Training Contract can be found at the link provided below.                                                                                                    |
| Actions Required                                                                                                    |
| To complete the process, please:                                                                                                    |
| <ol> <li>Click the link provided below to view the Practice Training Contract</li> <li>Review the Practice Training Contract</li> <li>Sign the Practice Training Contract electronically</li> </ol> |
| Link to the Practice Training Contract:                                                                                                    |
| https://sileportal.edu.sg/review/ptc/form.cfm?<br>idu=&s=                                                                                                    |
| For further assistance, contact our support team at ptp@sile.edu.sg.                                                                                                    |
| This is an autogenerated email.                                                                                                    |
| Please do not reply to this email.                                                                                                    |
| With regards,<br>Bar Admission and Examinations Department<br>Singapore Institute of Legal Education                                                                                                |
|                                                                                                    |

**Step 6. Practice Training Contract Signature Requests.** All three parties (the Authorising Officer, the Supervising Solicitor, and the Practice Trainee) will receive an email notification prompting them to review and sign the Practice Training Contract electronically. Upon completing the electronic signature, click the "Submit" button to complete the submission.

| Signature                                     |                                                                                                    |
|-----------------------------------------------|----------------------------------------------------------------------------------------------------|
| I hereby confirm tha<br>and complete.         | t I have reviewed the contents of the Practice Training Contract and all the statements outlined above. I confirm that I have understood them fully and verify that the information provided is accur |
| Kindly provide the last                       | four characters of your NRIC / FIN No. and affix your signature in the designated area.                                                                                                    |
| Full Name of Author<br>Training Contract on   | rising Officer Signing the Practice Authorising Officer Name<br>behalf of the Singapore Law Practice:                                                                                                 |
| Last 4 Characters of<br>(This is found in the | Authorising Officer's NRIC / FIN No.: Last 4 Characters Authorising Officer's Contract)                                                                                                    |
| Authori                                       | ising Officer Signature                                                                                                    |
| CLEAR SIGNATURE                               | UNDOLAST STROKE                                                                                                    |
| SUBMIT NOW                                    |                                                                                                    |

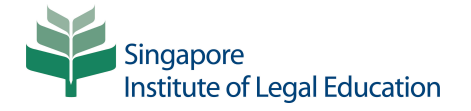

| Singapore<br>Institute of Legal Education                                                                                                    |
|----------------------------------------------------------------------------------------------------|
| Dear Practice Trainee Name,                                                                                                    |
| A Practice Training Contract (PTC No.) has been submitted to the Institute for registration.                                                                                                    |
| 1. Name of Law Practice<br>Singapore Law Practice Name<br>UEN: Singapore Law Practice UEN                                                                                                    |
| 2. Supervising Solicitor<br>Supervising Solicitor Name (AAS: Supervising Solicitor AAS)                                                                                                    |
| 3. Practice Trainee<br>Practice Trainee Name (Part B/QP No.: Practice Trainee Part B No.)                                                                                                    |
| 4. Practice Training Period<br>Commencement Date: PTC Commencement Date<br>End Date: : PTC End Date<br>Long Stop Date: : PTC Long Stop Date                                                                                                    |
| 5. Practice Training Plan<br>Core Advocate Seat: Core Seat<br>Secondary Solicitor Seat: Secondary Seat                                                                                                    |
| More details of the Practice Training Contract can be found at the link provided below.                                                                                                    |
| Actions Required                                                                                                    |
| To complete the process, please:                                                                                                    |
| <ol> <li>Click the link provided below to view the Practice Training Contract</li> <li>Review the Practice Training Contract</li> <li>Sign the Practice Training Contract electronically</li> </ol>                                                                                                    |
| Link to the Practice Training Contract:                                                                                                    |
| https://sileportal.edu.sg/review/ptc/form.cfm?                                                                                                    |
| International and the second second |
| This is an autogenerated email                                                                                                    |
|                                                                                                    |
| With regards,<br>Bar Admission and Examinations Department<br>Singapore Institute of Legal Education                                                                                                    |

**Step 7. Practice Trainee Signature.** The Practice Trainee will receive an email notification prompting them to review and electronically sign the Practice Training Contract. This email will also contain the Practice Trainee's login credentials: the user ID will be the email address registered with the Institute, and a temporary password will be provided.

| Signature                                                                                 |                                                                                                    |
|-------------------------------------------------------------------------------------------|----------------------------------------------------------------------------------------------------|
| I hereby confirm that I have reviewed the c<br>and complete.                              | ontents of the Practice Training Contract and all the statements outlined above. I confirm that I have understood them fully and verify that the information provided is accurat |
| Kindly provide the last four characters of your                                           | NRIC / FIN No. and affix your signature in the designated area.                                                                                                    |
| Full Name of Practice Trainee:                                                            | Practice Trainee Name                                                                                                    |
| Last 4 Characters of Practice Trainee's NR<br>(This is found in the Practice Trainee's Co | C / FIN No: Last 4 Characters                                                                                                    |
|                                                                                           |                                                                                                    |
| Practice Trair                                                                            | ee Signature                                                                                                    |
|                                                                                           |                                                                                                    |
| CLEAR SIGNATURE UNDO LAST STROKE                                                          | ······································                                                                                                    |
| SUBMIT NOW                                                                                |                                                                                                    |

| REGISTRATION<br>DATE | PTC NO.    | SUPERVISING SOLICITOR         | PRACTICE<br>TRAINEE         | NO. OF<br>PRACTICE<br>TRAINEES | TRAINING<br>PERIOD | SEATS                                                 | STATUS                                       |
|----------------------|------------|-------------------------------|-----------------------------|--------------------------------|--------------------|-------------------------------------------------------|----------------------------------------------|
| Registration<br>Date | PTC No.    | Supervising Solicitor<br>Name | Practice<br>Trainee<br>Name | No. of<br>Practice<br>Trainees | Training<br>Period | <ol> <li>Core Seat</li> <li>Secondary Seat</li> </ol> | PTC Awaiting<br>Signatures<br>SS ✓ PT ✓ AO X |
|                      |            |                               |                             |                                |                    |                                                       |                                              |
| CREATE PRACT         | ice traini | NG CONTRACT                   |                             |                                |                    |                                                       |                                              |
| REGISTRATION         | PTC NO.    | SUPERVISING SOLICITOR         | PRACTICE<br>TRAINEE         | NO. OF<br>PRACTICE<br>TRAINEES | TRAINING<br>PERIOD | SEATS                                                 | STATUS                                       |

**Step 8.** Awaiting the Institute's Approval Status. Once the Practice Training Contract has been signed by all three parties (the Authorising Officer, the Supervising Solicitor, and the Practice Trainee), the status will automatically update to **PTC Signed by All Parties – Awaiting SILE Approval**". This indicates that all required signatures have been obtained and the Practice Training Contract is now pending review and approval by the Institute.

| REGISTRATION<br>DATE | PTC NO.    | SUPERVISING SOLICITOR         | PRACTICE<br>TRAINEE         | NO. OF<br>PRACTICE<br>TRAINEES | TRAINING<br>PERIOD | SEATS                                                 | STATUS                 |
|----------------------|------------|-------------------------------|-----------------------------|--------------------------------|--------------------|-------------------------------------------------------|------------------------|
| Registration<br>Date | PTC No.    | Supervising Solicitor<br>Name | Practice<br>Trainee<br>Name | No. of<br>Practice<br>Trainees | Training<br>Period | <ol> <li>Core Seat</li> <li>Secondary Seat</li> </ol> | SLP to<br>Commence PTP |
| CREATE PRACTI        | CE TRAININ | IG CONTRACT                   |                             |                                |                    |                                                       |                        |

**Step 9. Approval Confirmation.** Once the Institute has approved the Practice Training Contract, the system will automatically update the application status to "**SLP to Commence PTP**." This status indicates that the Singapore law practice may now proceed with the commencement of the Practice Training Period in accordance with the approved contract details.

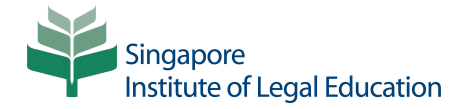

| Singapore<br>Institute of Legal Education                                                                                                    |
|----------------------------------------------------------------------------------------------------|
| Dear Recipient Name,                                                                                                    |
| The Practice Training Contract (PTC No Practice Trainee Name (Part B/QP No.: Part B No.) has been successfully registered.                                                                                                    |
| You may now log in to the Practice Training Period Online Portal to begin managing and<br>administering the registered Practice Training Period by clicking the link below:                                                                                                    |
| https://sileportal.edu.sg/member/ptc/review.cfm?<br>idu=                                                                                                    |
| For more information on the manner of serving the Practice Training Period and its requirements, you may download the <b>Practice Training Contract Guidelines 2024</b> from our website <u>HERE</u> .                                                                                                    |
| Important Note:                                                                                                    |
| The Institute must be notified as soon as any changes arise relating to the manner of serving the practice training period, and in any case, no later than two weeks after the change occurs. Failure to provide notification within the prescribed deadline may result in the period served under the unregistered manner of service not being counted towards the practice training period. |
| For further assistance, contact our support team at ptp@sile.edu.sg.                                                                                                    |
| This is an autogenerated email.                                                                                                    |
| Please do not reply to this email.                                                                                                    |
| With regards,<br>Bar Admission and Examinations Department<br>Singapore Institute of Legal Education                                                                                                    |
|                                                                                                    |

Once the Practice Training Contract has been successfully registered, email notifications will be automatically sent to the Account Administrator, Supervising Solicitor, and Practice Trainee. Each email will confirm the registration and contain a direct link to the Practice Training Period Online Portal. Recipients can access the Portal by clicking on the link in the email and logging in using their registered credentials.

| This PTC has been approved by SILE                                                                                    |                                                                                                    |
|----------------------------------------------------------------------------------------------------|----------------------------------------------------------------------------------------------------|
| Please confirm the Commencement Date for your Practice<br>Training Checklists and other features relevant to the prac | e Training Period at your earliest convenience. Kindly note that access to the Review Form, Practice<br>ctice training period will only be enabled once the Commencement Date has been confirmed. |
| You may confirm the date at any time. If there is a change submit a request.                                          | e to the Commencement Date, please click the 'Change Commencement Date' button below to                                                                                                    |
| CONFIRM COMMENCEMENT                                                                                                  |                                                                                                    |
| CONFIRM COMMENCEMENT                                                                                                  | ence PTP OPTIONS                                                                                                    |
| CONFIRM COMMENCEMENT                                                                                                  | ence PTP OPTIONS                                                                                                    |
| CONFIRM COMMENCEMENT                                                                                                  | ence PTP OPTIONS                                                                                                    |

**Step 10. Confirm Commencement Date.** The Account Administrator, Supervising Solicitor, or Practice Trainee must confirm the commencement of the practice training period in the system at anytime prior to the intended commencement date of the practice training period.

| Image: Submission Information       Image: Submission Information       Image: Submission Information       Image: Submission Information         Form Info       Submissions - Summary       Days       Certificate | Image: Submission - Submission - Submis | No. PTC          | NO PTP Com                 | menced by S           | LP                   |                           | OPTIONS |
|----------------------------------------------------------------------------------------------------|----------------------------------------------------------------------------------------------------|------------------|----------------------------|-----------------------|----------------------|---------------------------|---------|
| PTC Quarterly Submission Non-Training Practicing<br>Submissions - Summary Days Certificate                                                                                                    | PTC     Quarterly     Submission     Non-Training     Practicing       Form Info     Submissions -     Summary     Days     Certificate                                                                                                    | Ē                | 曲                          |                       | ×                    | Q                         |         |
|                                                                                                    | ingapore Law Practice ame of Singapore Law Practice Full Name of Authorising Officer                                                                                                    | PTC<br>Form Info | Quarterly<br>Submissions + | Submission<br>Summary | Non-Training<br>Days | Practicing<br>Certificate |         |
| angapore Eaw Fraeace                                                                                                    | lame of Singapore Law Practice Full Name of Authorising Officer                                                                                                    | ingapore         | e Law Practice             |                       |                      |                           |         |

Once the commencement date of the practice training period has been confirmed, the relevant functions in the PTP Online Portal will be enabled. These features will become accessible on or after the confirmed commencement date. Users will only be able to view and interact with the document submissions functions from that date onwards.

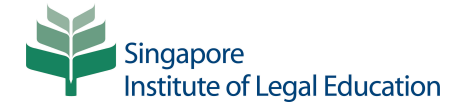

| Supervising Solicitor AAS No.                                                                                               |                                                                                                    |
|----------------------------------------------------------------------------------------------------|----------------------------------------------------------------------------------------------------|
| Number of Practice Trainees under Concurrent Supervision of Solicitor (including the Practice Trainee under this Practice T | of the Supervising<br>fraining Contract):                                                                                                    |
| Number of Practice Trainees                                                                                                 |                                                                                                    |
| Practice Training Period                                                                                                    | CHANGE COMMENCEMENT DATE                                                                                                    |
| WARNING!                                                                                                    |                                                                                                    |
| If you choose to amend the commencement date of<br>Practice Training Contract (PTC) reflecting the new st<br>endorsement.   | the Practice Training Period, all relevant stakeholders are required to review and sign an updated<br>art date. The updated PTC will be sent to all stakeholders registered email for review and |
| Current PTC Commencement Date                                                                                               | PTC Commencement Date                                                                                                    |
| Enter New PTC Commencement Date                                                                                             |                                                                                                    |
| SUBMIT REQUEST CANCEL                                                                                                    |                                                                                                    |
| Practice Training Period Commencement Date:                                                                                 | Practice Training Period End Date:                                                                                                    |
| PTC Commencement Date                                                                                                    | PTC End Date                                                                                                    |
| Practice Training Period Long Stop Date:                                                                                    |                                                                                                    |
| PTC Long Stop Date                                                                                                    |                                                                                                    |
| Practice Training Plan for the duration of Practice                                                                         | Training Period                                                                                                    |
| Core Advocate Seat:                                                                                                    | Does the Singapore Law Practice intend to arrange for the Practice Trainee to                                                                                                    |
| Core Seat                                                                                                    | undertake a Secondary Seat at another law practice (referred to as the                                                                                                    |

**Step 11. Change of Commencement Date.** If you need to change the commencement date of the practice training period before it has started, you may do so by submitting a request through the portal. To begin, click on the "**Change Commencement Date**" button. You will be prompted to enter the current commencement date and the new intended commencement date. After completing the required fields, click "**Submit Request**" to send your request to the Institute for review and processing.